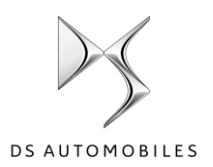

# DS Online Navigációs Csomag Plus Online szolgáltatások aktiválása

Ha gépjárművét DS Navigációs rendszerrel szerelték, akkor kihasználhatja az olyan online szolgáltatások előnyeit, mint a kényelmes térképfrissítések, a Valós idejű navigáció és útvonaltervezés vagy a Traffipax figyelmeztetés. Új autójához **a szolgáltatásokat az első 3 évben térítésmentesen kínáljuk.** 

#### 1. Lépés: Regisztráljon a MyDS-re

Látogasson el a DS Services Store weboldalra <u>https://services</u> <u>store.ds.hu</u>, ahol létrehozhatja személyes fiókját, vagy bejelentkezhet a MyDS alkalmazásban használt adataival . Bejelentkezés után adja meg autója teljes alvázszámát, mely után megismerheti az ahhoz kínált szolgáltatásokat.

#### 2. Lépés: Online Szolgáltatások előfizetése

A navigációhoz válassza az Online Navigáció Csomag Plus-t, amely egyszerre kínálja a valós idejű navigációt és útvonaltervezést, a traffipax figyelmeztető szolgáltatásokat és még sok mást. A szolgáltatás előfizetéséhez csak követnie kell a megadott lépéseket.

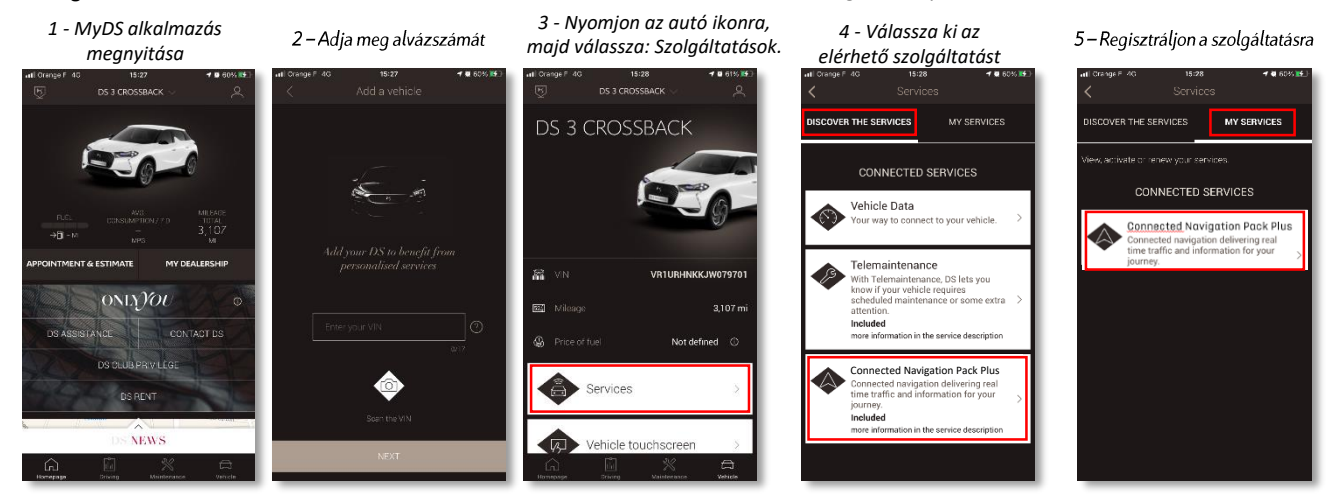

## Hogyan használja, a szolgáltatást?

#### 3. lépés: Beállítások az autóban

Az online előfizetés befejezése után ellenőrizze gépjárműve beállításait, mert a szolgáltatás helyes működéséhez engedélyeznie kell az Adatmegosztást (privát mód kikapcsolása). A motor indítása után az integrált SIM kártya segítségével csatlakozzon a mobilhálózathoz. Ehhez szükséges, hogy a tartózkodási helyén el tudja érni a GSM hálózatot, kérjük, kerülje a mélygarázsokat vagy alagutakat.

Megj.: A jármű típusától függően a képernyő megjelenése változhat.

### 4. lépés: Profilok kezelése

Először bizonyosodjon meg, hogy a jelenleg kiválasztott Vezetői Profil az Öné. Az ellenőrzéshez húzza az Indulóképernyőt fentről lefelé. Ha az itt megjelenő Profil nem az Öné, nyomja meg, hogy kiválaszthassa saját Profilját.

Ha még nem rendelkezik Profillal, hozzon létre egyet az 5.1 lépés segítségével.

Ha nem szeretne létrehozni Profilt, Vendégként kövesse az 5.2 lépés utasításait.

Megj.: az előfizetés jellemzően 1 órán belül aktiválódik, de nagyon ritka esetben ez akár 9 napig is eltarthat. A folyamat felgyorsításához, kérjük, hogy minél többet vezessen mobilhálózattal fedett területen.

#### 5.1 lépés: Személyes Profil használata

A Profil létrehozásához nyomja meg a Profil ikont, majd válassza a "Profil létrehozása" pontot. Adjon egy nevet és egy profilképet, mielőtt Bluetooth-on keresztül összeköti okostelefonját az autóval. Végül válassza "Adatok és pozíció megosztása" lehetőséget a felugró adatvédelmi beállításoknál.

Ezután, amikor beül az autóba, a rendszer automatikusan felismeri okostelefonját, amivel aktiválódik személyes Profilja és az adatvédelmi beállításai.

#### 5.2 lépés: Vendég mód használata

Ha nem szeretne személyes profilt létrehozni, a Vendég módot tudja használni. Amennyiben így használja a szolgáltatást, az autó minden motorindításnál az alapértelmezett értékeket mutatja és

automatikusan visszaáll az Online Szolgáltatások használatát lehetővé tevő beállításokhoz.

A jobb felső sarokban, az óra mellett a következő ikonnak kell aktiválódnia: 1021. Amennyiben az autó nem ismeri fel az ön okostelefonját, a rendszer akkor is automatikusan a vendég módot választja ki.

Megjegyzés: Az adatmegosztás bármikor kikapcsolható, de ekkor az Online Szolgáltatások nem fognak működni.

Az Online Navigációs Csomag Plus mostantól valós idejű forgalmi adatokat használ és élő traffipax információkat szolgáltat. Ezen felül megmutatja a parkolóházak elérhetőségét és azok árait, az üzemanyagárakat, az időjárási adatokat, továbbá POI kereséseket is indíthat. Ha bármilyen problémája van a szolgáltatás aktiválásával kapcsolatban, kérjük kövesse Hibaelhárító útmutatónkat, melyet a DS Services Store alján talál.

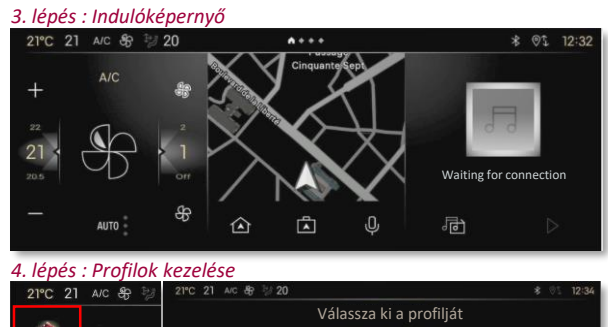

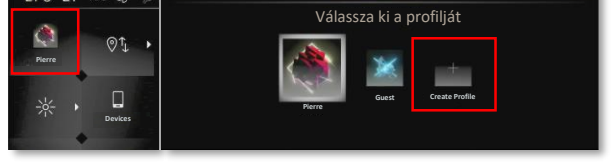

5.1 lépés : Profil létrehozása

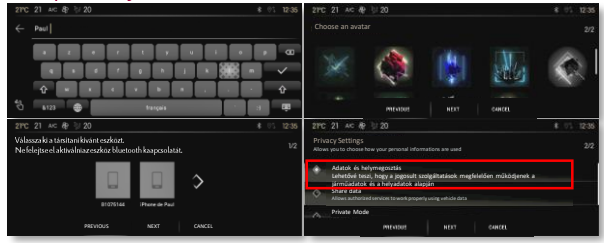

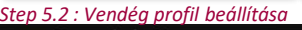

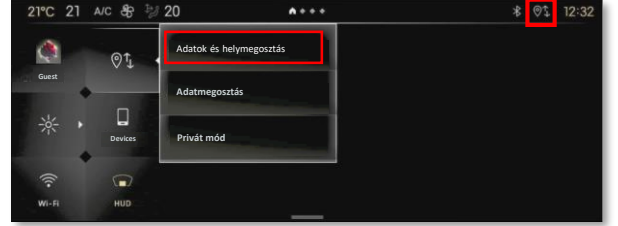